## FIRC96

A.S. DRIGAS Applied Technologies Department NCSR "DEMOKRITOS" Ag. Paraskevi GREECE <u>dr@imm.demokritos.gr</u> <u>http://imm.demokritos.gr</u>

Το **FIRC96** είναι ένα απλό πρόγραμμα επικοινωνίας (Text Chat) μεταξύ χρηστών σε πραγματικό χρόνο. Έχει τις πιο βασικές λειτουργίες ενός IRC προγράμματος.

| RC Client                              | _ 🗆 🗵    |
|----------------------------------------|----------|
| <u>File Commands View Window H</u> elp |          |
|                                        |          |
| 🗖 irc.dal.net                          |          |
|                                        |          |
|                                        |          |
|                                        |          |
|                                        |          |
|                                        | <u> </u> |
| hello !!!                              |          |
|                                        |          |
| Ready                                  |          |

## 1 Απαιτήσεις προγράμματος

Για να τρέξετε το πρόγραμμα χρειάζεστε μια επεξεργαστή 486 ή Pentium για καλύτερη απόδοση, 2.5 MB ελεύθερο χώρο στο σκληρό δίσκο, λειτουργικό σύστημα Windows 95 ή Windows NT, 8MB RAM ή 16MB RAM για τα Windows NT και φυσικά να είστε συνδρομητές στο Internet.

## 2 Λειτουργίες του προγράμματος

Για να συνδεθείτε με τον Server του FIRC96 επιλέξτε από το Commands την επιλογή **Connect**. Αντίθετα αν είστε ήδη συνδεδεμένοι με τον Server και θέλετε να διακόψετε την επικοινωνία επιλέξτε από το Commands την επιλογή **Disconnect**.

Αφού έχετε συνδεθεί στον IRC Server επιλέξτε από το Commands την επιλογή List. Με αυτήν την επιλογή θα εμφανιστεί στην οθόνη σας η λίστα όλων των καναλιών (Channels).

Για να συνδεθείτε σε ένα από αυτά τα κανάλια θα πρέπει να επιλέξετε από το Commands την επιλογή **Join** και μετά να γράψετε το όνομα του καναλιού. Το κανάλι και οι χρήστες που βρίσκονται σ' αυτό θα εμφανιστούν αμέσως. Από τη στιγμή εκείνη και μετά θα μπορείτε να συνομιλήσετε.

Για να φύγετε από το κανάλι που ήσασταν θα πρέπει να επιλέξετε από το Commands την επιλογή **Part**. Μόλις το κάνετε αυτό το κανάλι θα εξαφανιστεί αμέσως από την οθόνη σας. Μπορείτε έτσι να επιλέξετε κάποιο άλλο κανάλι για να συνομιλήσετε.

Το πρόγραμμα αυτό δεν παρέχει την δυνατότητα της ιδιωτικής συνομιλίας μεταξύ των χρηστών (Whisper Box or Private Chat).

Όλες οι παραπάνω λειτουργίες μπορούν να επιτευχθούν άμεσα πατώντας τα αντίστοιχα εικονίδια που βρίσκονται στην μπάρα της κεντρικής οθόνης.

Αν σε ένα κανάλι θέλετε να αλλάξετε θέμα συνομιλίας πατήστε το **Topic** και γράψτε το καινούργιο θέμα που θέλετε.

Μπορείτε να δημιουργήσετε το δικό σας κανάλι μέσα από το Commands και να έχετε έτσι τη δυνατότητα να απαγορεύσετε ή να αποβάλετε κάποιον χρήστη από το κανάλι (Ban or Kick). Επίσης με "+/op" μπορείτε να δώσετε ή να αφαιρέσετε το δικαίωμα σε κάποιον άλλον χρήστη να είναι και αυτός επιβλέπων στο κανάλι σας.

## **3** Home Page & E-Mail

http://www.csun.edu support@firc.com